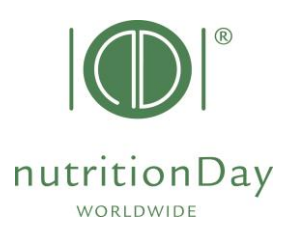

## "Guia para solicitação de códigos"

nDay em Instituições de longa permanência

Cada participante do nDay precisa de um código de centro e um código de unidade associado. Esses códigos permitem o manuseio de dados anônimos. O primeiro passo é solicitar um código de centro para o seu hospital. Em seguida, peça um código de unidade para cada unidade participante no hospital.

Observe que os códigos usados nos anos anteriores permanecem válidos.

- Vá para www.nutritionDay.org
- Clique em my nDay | Login e selecione os center codes | unit codes
- Login na sua conta nDay com USERNAME e senha você escolheu no momento da inscrição.

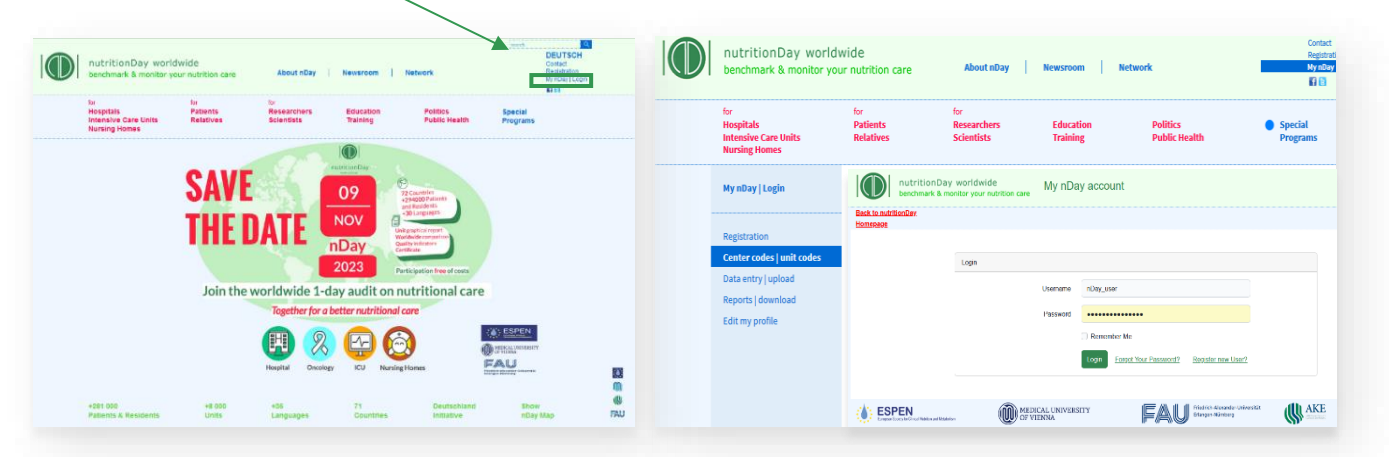

Esta é a sua conta nDay com uma visão geral de ordenou centros e unidades

| nutritionDay worldwide<br>benchmark & monitor your nutrition care My nDay account                                                                                                    | Seu nome de usuário                                                                                                    |
|----------------------------------------------------------------------------------------------------|----------------------------------------------------------------------------------------------------|
| <u>ck to nutritionDay</u><br>medage                                                                                                    | OSERIVAME                                                                                                    |
| Add Center         You can add as many Centers to your nDay Account. Once a Center is created, you can add Units to a Center. Only Units can enter data from questionnaires into the nDay database. Centers/Units codes, once created remain valid for participation each year. | Account Overview<br>Centers in your Account: 0<br>Units in your Account: 0<br>First Center createad: 2023-06-07 06-49-57<br>Last Center created: 2023-06-07 06-49-57 |
| Inter into the nDay Primary care database with data entry code/unit code Do you Need help? If you need any assistance or any additional information please don't hesitate to contact us. Name                                                                                   | Clique aqui para solicitar um<br>código de centro                                                                                                    |
| Email address<br>nDay management@gmail.com<br>Comment<br>Your Message or Comment                                                                                                    | Entre em contato com o escritório<br>nDay Se precisar de ajuda.                                                                                                    |
| submit UNIVERSITÄT WIEN                                                                                                    |                                                                                                    |

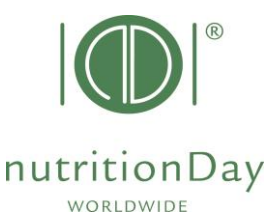

| Cr | enter Name*                             | Nursing Home Sunshine                   | 1)  |
|----|-----------------------------------------|-----------------------------------------|-----|
|    | Type*                                   | General Hospital                        | da  |
|    | .,,,,,,,,,,,,,,,,,,,,,,,,,,,,,,,,,,,,,, | Nursing Home                            |     |
|    |                                         | <ul> <li>Speciality Hospital</li> </ul> | 2)  |
|    |                                         | Teaching Hospital                       |     |
|    |                                         | O Primary Care Center                   | cer |
|    | Beds*                                   | < 100 beds                              |     |
|    |                                         | 100-299 beds                            | 2)  |
|    |                                         | 300-499 beds                            | 3)  |
|    |                                         | 500-900 beds                            | má  |
|    |                                         | > 900 beds                              | cer |
|    | Submit                                  | ancel                                   |     |
|    |                                         |                                         | Cli |

Preencha as
 eguintes informações:
 CENTER NAME: nome
 sua instituição.

2) TYPE: escolha a especialidade/tipo do seu centro.

3) BEDS: Indique o número máximo de camas no seu centro.

Clique **SUBMIT** para prosseguir.

| verview of your centers and unit codes                                                                                                    |                                                                                                    |  |  |
|----------------------------------------------------------------------------------------------------|----------------------------------------------------------------------------------------------------|--|--|
| Center has been created successfully.                                                                                                    |                                                                                                    |  |  |
| Add Center<br>You can add as many Centers to your nDay Account. Once a Center is created, yo<br>Units to a Center. Only Units can enter data from questionnaires into the nDay dat<br>Centers/Units codes, once created remain valid for participation each year. | Account Overview         Du can add         abase.         Units in your Account: 0         First Center createad: 2023-06-07 07:17:48         Last Center crated: 2023-06-07 07:17:48                           |  |  |
| enter: Nursing Home Sunshine (4623)<br>ursing Home < 100 beds - Units: 0 - Created At: 2023-06-07 08:43:12<br>Add a Unit to your Center                                                                                                    | Este é o seu centro de<br>encomendas                                                                                                    |  |  |
| Center Name: Nursing Home Sunshine                                                                                                    | Clique aqui para solicitar um<br>código de UNIDADE para este<br>Centro<br>Preencha as seguintes informações<br>1) <u>UNIT NAME</u> : Nome da<br>Unidade                                                          |  |  |
| Center Code: 4623<br>Beds: < 100 beds<br>umber of Units at this Center: 0<br>Unit Name: Unit 10A                                                                                                    |                                                                                                    |  |  |
| Unit Category: NutritionDay in Hospitals InutritionDay in Nursing Homes InutritionDay in Intensive Care (ICU) Comments: Unit staff was informed; Dr Nil is responsible in this Submit Cancel                                                                      | 2) <u>UNIT CATEGORY</u> : por favor,<br>escolha a categoria da unidade<br>nutritionDay de acordo se você<br>deseja participar com <b>uma</b><br><b>unidade de em Instituições de</b><br><b>longa permanência</b> |  |  |
| ocê pode solicitar códigos adicionais através                                                                                                    | ; 3) <u>Comments</u> : adicione aqui                                                                                                    |  |  |

do mesmo procedimento, se necessário.

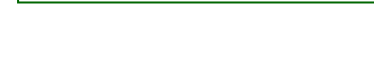

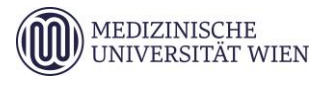

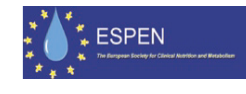

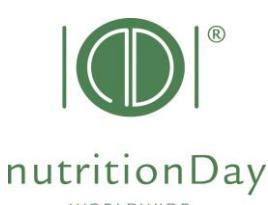

Uma visão geral de todos os seus centros de pedidos e unidades associadas está disponível para você em sua conta nDay.

| Center: Nursing H      | lome Sunst          | nine (9097)        |                              |                                                                                       |            |          |
|------------------------|---------------------|--------------------|------------------------------|---------------------------------------------------------------------------------------|------------|----------|
| Nursing Home < 100 bed | s - Units: 1 - Crea | ated At: 2023-06-I | 07 08:38:00                  |                                                                                       |            |          |
| nDay category          | Unit Code           | Unit Name          | Data Entry Code <sup>i</sup> | Notes and Comments                                                                    | Created    | Approved |
| Nursing Home (NH)      | 14342               | Unit 10A           | 9097NH14342                  | Unit staff was informed; Dr Nil is responsible in this unit; unit contact +4312355567 | 2023-06-07 | t        |
| Add a Unit to your C   | enter               | /                  |                              |                                                                                       |            |          |

<u>Use o **"Data entry Code"** e o código da unidade para acessar o banco de dados</u> <u>NutritionDay.</u>

Você pode inserir dados, baixar o relatório da unidade e solicitar um certificado nDay.

Para qualquer ajuda em centros de pedidos e códigos de unidade, por favor, use o "precisa de ajuda?" caixa ou escreva um e-mail para<u>office@nutritionDay.org</u>

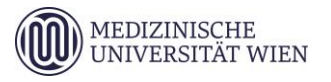

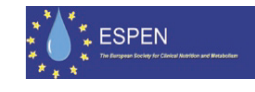